## How to Access the Online Ethics Training

| For best results with Moodle,<br>use browsers Firefox or Chrome<br>Go to CSU Homepage: <u>www.csu.edu</u><br>Click on Quick Links (on top toolbar)<br>then click on Moodle<br>Login to Moodle                                                              | Quick Links<br>Quick Links<br>Course Scheduling<br>Moodle<br>Jones Convocation Center                                                              |
|----------------------------------------------------------------------------------------------------|----------------------------------------------------------------------------------------------------|
| To login:<br>Your <b>Username</b> is the same as your CSU Email<br>Account Username<br><i>(without the @csu.edu)</i><br>Your <b>Password</b> is the same password you use<br>to access your CSU Email Account<br>Not sure? Call ITD Helpdesk: 773-995-3963 | UNIVERSITY LOGIN Username Password Remember username Log in Lost password? Welcome to Moodle - Chicago State University's Course Management System |
| Scroll down to My Courses<br>Click on 2019 Ethics Training for University<br>Employees link                                                                                                    | © 2019 Ethics Training for University Employees                                                                                                    |
| Click on <b>Ethics Training</b> icon                                                                                                    | 2019 Ethics Training for Unive<br>Ethics                                                                                                    |
| Click on CSU 2019 Ethics link                                                                                                    | 2019 Ethics Training for University Employees                                                                                                    |
| Click <b>Enter</b> to start the training                                                                                                    | 2019 Ethics Training for University Employees                                                                                                    |

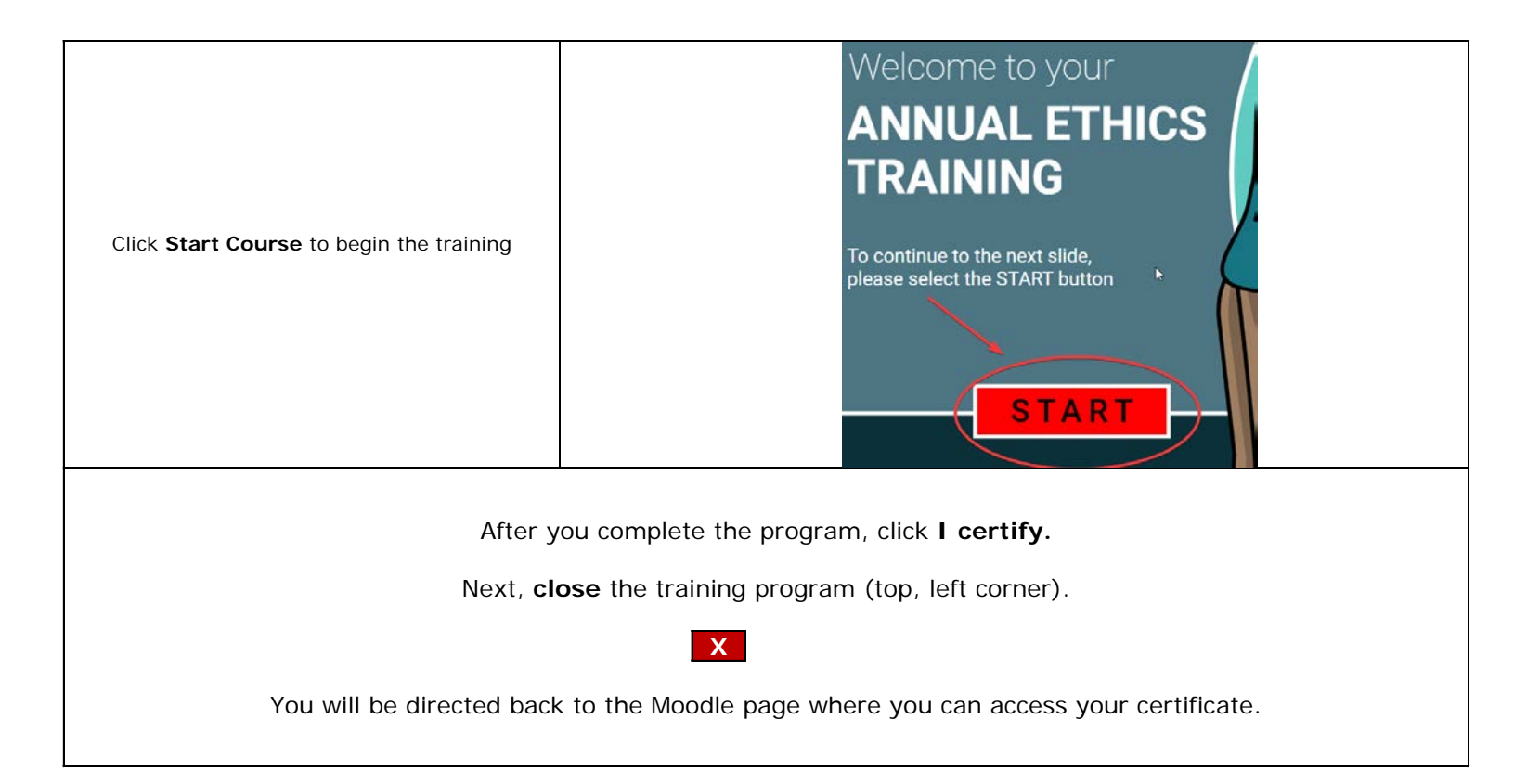

## Printing Your Certificate

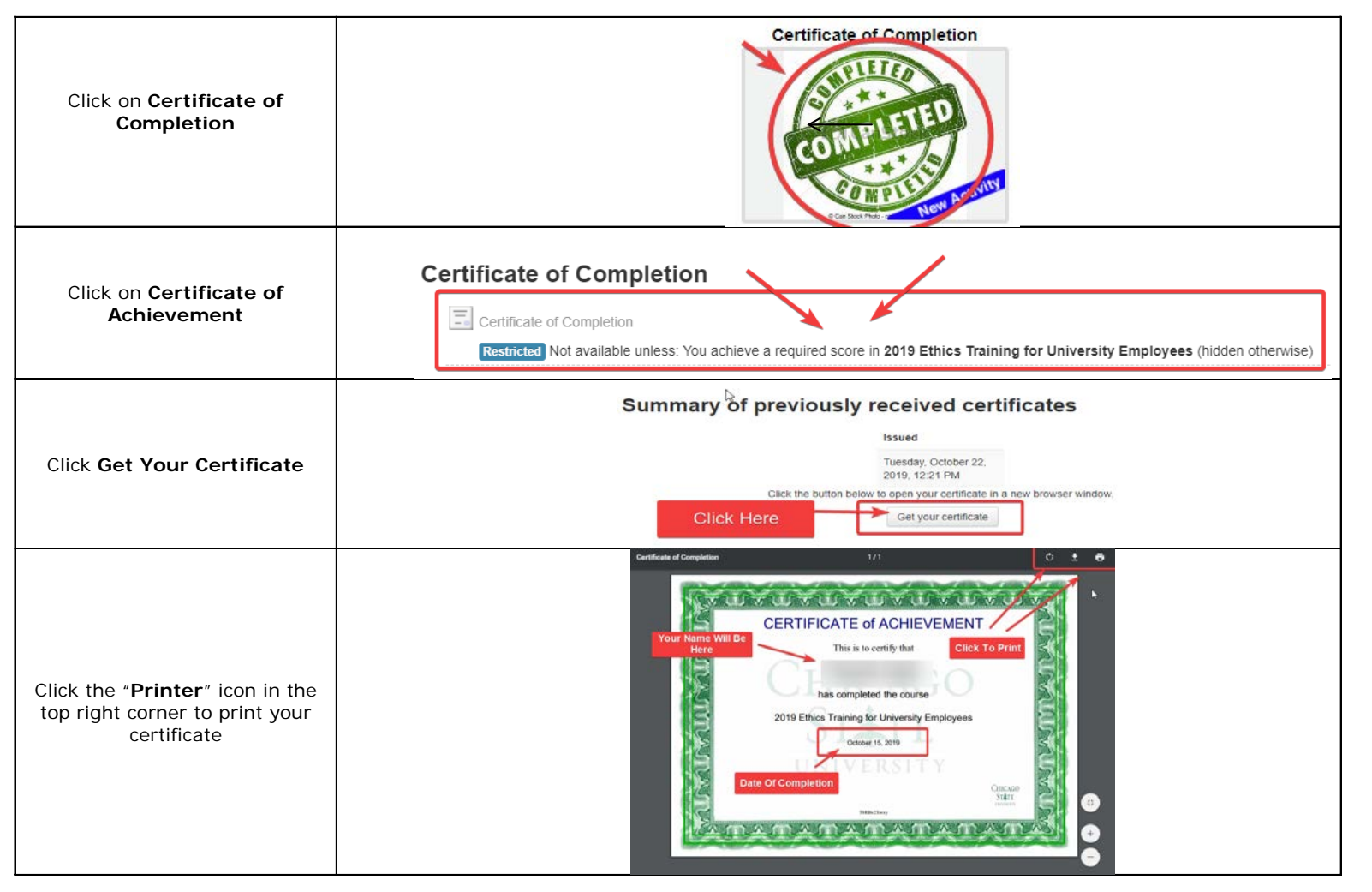